## ZARZĄDZANIE SERWEREM ZA POMOCĄ PULPITU ZDALNEGO

Do wykonania zadania wykorzystaj Server Windows 2019 bez funkcji kontrolera domeny.

Karta 1 – sieć wewnętrzna, karta 2 – NAT.

Ustaw adresację IP: 192.167.0.1/24, DNS – host.

Stacja robocza Windows 10, jedna karta sieciowa – sieć wewnętrzna.

Ustaw adresację IP: 192.167.0.10/24, Brama i DNS – host serwera.

Wyłącz zapory sieciowe na serwerze i stacji roboczej.

Na serwerze:

- 1. Zezwól na połączenia z serwerem z komputerów z dowolną wersją Pulpitu zdalnego (szukaj we właściwościach systemu dla serwera lokalnego).
- 2. Na stacji roboczej uruchom podłączenie pulpitu zdalnego.
- 3. Podaj adres sieciowy serwera (dodaj -> pulpit), zapisz ustawienia.
- 4. Podaj nazwę konta i hasło do zalogowania na serwer przez pulpit zdalny (nazwa i hasło administratora serwera).
- 5. Zaakceptuj certyfikat do uwierzytelniania.
- 6. Sprawdź czy widzisz pulpit serwera na stacji roboczej to znaczy, że dobrze wykonałeś zadanie.
- 7. Zaloguj się na serwerze do konta Administrator.
- 8. Sprawdź efekt na stacji roboczej i wybierz Zamknij. (screen)
- 9. Na serwerze dodaj konto X (gdzie X to twoje imię bez polskich liter) z hasłem zaq1@WSX
- 10. We właściwościach systemu zaznacz "Zezwalaj na połączenia tylko z komputerów, na których pulpit zdalny jest uruchomiony..."
- 11. Dodaj konto X do grupy "Użytkownicy pulpitu zdalnego".
- 12. Na stacji roboczej uruchom Podłączenie pulpitu zdalnego i w Opcjach podaj nazwę użytkownika X oraz hasło zaq1@WSX.
- 13. Sprawdź czy widzisz pulpit serwera na stacji roboczej to znaczy, że dobrze wykonałeś zadanie.
- 14. Pokaż na serwerze przynależność konta X do grup. (screen)

Do wykonania zadania wykorzystaj Server Windows 2019 <mark>z zainstalowaną funkcją</mark> <mark>kontrolera domeny.</mark>

Karta 1 – sieć wewnętrzna.

Ustaw adresację IP: 192.167.0.1/24, DNS – host.

Stacja robocza Windows 10, jedna karta sieciowa – sieć wewnętrzna.

Ustaw adresację IP: 192.167.0.10/24, Brama i DNS – host serwera.

Wyłącz zapory sieciowe na serwerze i stacji roboczej.

- Na serwerze doinstaluj rolę Dostęp zdalny -> Dodaj role i funkcje -> Instalacja usług pulpitu zdalnego -> Wdrożenie standardowe -> Wdrażanie pulpitu opartego na sesji (screen)
- 2. Określ serwer brokera połączeń pulpitu zdalnego (dostawca)
- Określ serwer programu Dostęp w sieci Web do usług -> Zainstaluj usługę roli programu Dostęp w sieci Web do pulpitu zdalnego na serwerze brokera połączeń usług pulpitu zdalnego-> wybierz serwer.
- 4. Określ serwer hosta sesji usług pulpitu zdalnego. Zaznacz ponowne uruchomienie automatyczne serwera.
- 5. Po zakończeniu instalacji (mogą być restarty w trakcie) zamknij okno inastalacji.
- 6. Wybierz usługi pulpitu zdalnego, przejrzyj wdrożenie.
- 7. Nadaj kolekcję nazwy it-rol.
- 8. Określ serwer hosta sesji usług pulpitu zdalnego (rol.rol00.edu.pl).
- 9. Określ dyski profilu użytkownika -> Włącz dyski profilu użytkownika -> Utwórz
- 10. Wykonaj "Publikowanie programów RemoteApp" (Kolekcje -> it-rol), dodaj programy DNS i Menedżer internetowych usług informacyjnych -> Publikuj -> Zamknij.
- 11. Kliknij Kolekcje -> it-rol (screen)
- 12. Na stacji roboczej połącz się w przeglądarce <u>https://rol.rol00.edu.pl/rdweb</u>
- 13. Po wyświetleniu monitu wybierz Przejdź do strony sieci Web (Niezalecany).
- 14. Zaloguj się kontem Administratora serwera. Zapisz hasło. (screen)
- 15. Otwórz plik DNS jako Podłączenie pulpitu zdalnego, nawiąż połączenie, potwierdź danymi Administratora serwera. Zatwierdź brak możliwości zweryfikowania tożsamości komputera zdalnego.
- 16. Dodaj przystawki DNS, Użytkownicy i komputery usługi Active Directory, Menedżer internetowych usług informacyjnych. (screen)
- Na serwerze do Kolekcji it-rol dodaj "Podłączenie pulpitu zdalnego" (Programy RemoteAPP -> zadania -> Publikowanie programów RemoteApp).
- 18. Sprawdź efekt na stacji roboczej (screen).